STEP1: 在交易登入畫面左方點選"忘記密碼",並輸入身份證字號。

| Нѕвс                   |                                                                                                    |
|------------------------|----------------------------------------------------------------------------------------------------|
|                        |                                                                                                    |
| ▶ 帳務管理                 | 交易系統>忘記密碼                                                                                                    |
| ▶ 資料異動                 | 親愛的投資人,您好:                                                                                                    |
| ▶ 注意事項                 | 若您忘記密碼,請依照系統提示訊息操作完成以下流程:                                                                                                   |
| ▶ 個人化首頁                | 系統將留号这政定密輸程序主巡留存的Elflallia相,快巡重制政定立入密碼。<br>若您留存的email信箱已無法再使用,請下載『 <u>受益人資料異動申請書</u> 』填寫您新的email信箱並勾選申請補發密碼,加蓋原留印鑑後寄回本公司辦理。 |
| 網路交易<br>● 登入<br>● 忘記密碼 | 忘記密碼<br>身分證字號 / 統一編號:<br>[<br>確定] 重新填寫                                                                                      |

STEP2: 輸入生日+交易 Email 信箱(必需是原本設定的交易 Email)。約 15-20 分鐘系統會自動發送 6 位數 初始啟用碼寄到交易信箱。

| Нѕвс                                       |                                                                     |
|--------------------------------------------|---------------------------------------------------------------------|
| <ul> <li>▶ 帳務管理</li> <li>▶ 資料異勤</li> </ul> | <mark>交易系統 &gt; 忘記密碼 &gt; 驗證身份</mark><br>親愛的投資人,您好:                 |
| <ul> <li>注意事項</li> <li>個人化首頁</li> </ul>    | 若您忘記密碼,請依照系統提示訊息操作完成以下流程,系統將會寄送出驗證碼至您的email信箱中供您重新設定登入密碼:<br>基本資料驗證 |
| 網路交易<br>(山) 登入 ? 忘記密碼                      | 您留存的交易Email信箱為:       a12345@gmail.com                              |
|                                            | 世一子                                                                 |
| Нѕвс                                       |                                                                     |

| 易系統 > 忘記密碼 > 完成密碼重置申請                                                                     |
|-------------------------------------------------------------------------------------------|
| 的投資人,您好:                                                                                  |
| ]成功!<br>>20分鐘後,至您原登記的email 信箱中讀取信函,並依信函執行步驟,立即重新敵用,以確保您個人資料安全。                            |
| 如所附的驗證碼具時效性,若驗證碼逾時請您重新操作[忘記密碼],始能重新取得驗證碼,再經由身份驗証以完成變更密碼!                                  |
| 。<br>《留存的email信箱已無法再使用,請下載『 <u>受益人資料異動申請書</u> 』 填寫您新的email信箱並勾選申請補發密碼,加蓋原留印鑑後寄回本公司辦理。<br> |
| 111 11 11 11 11 11 11 11 11 11 11 11 11                                                   |

## STEP3: 取得 6 位數初始啟用碼後,先使用初始啟用碼登入→進行身份驗證回答問題→完成驗證→ 重新設定使用者密碼→即可正常交易。

| ▶ 帳務管理          | 交易系統>帳號權限啟用>驗證身份                                                                                                    |
|-----------------|----------------------------------------------------------------------------------------------------|
| ▶ 資料異動          | 親處的投資人,您好:<br>歡迎進入匯豐投資理財網。<br>您目前是取得飲用碼後的首次登入,諸先驗入匯豐投信空碼函上的初始飲用碼,並依頁面提示訊息,逐步完成帳號飲用的流程。                                                                                                    |
| ▶ 汪意事塤          |                                                                                                    |
| ▶ 個人化首頁<br>網路交易 | ₩₩¥70                                                                                                    |
| ● 登入 ? 忘記密碼     | 丧一不                                                                                                    |
| ▶ 帳務管理          | ∽ 交易系統> 帳號權限啟用> 基本資料驗證                                                                                                    |
| ▶ 資料異動          | 親愛的投資人,您好:                                                                                                    |
| ▶ 注意事項          | 為了保障您的權益及交易安全,此認證頁面資料請正確填寫,以確認您的身份無誤。<br>如錯誤三次,系統將鎖定您的帳號。                                                                                                    |
| ▶ 個人化首頁         | 其大资料赔偿                                                                                                    |
| 網路交易            | 您的住家聯絡電話(不含區碼):<br>*輸入格式:XXXXXXXX(若未約定電話,答案請留空白)                                                                                                    |
|                 | 您的行動聯絡電話:<br>*輸入格式:09XXXXXXX(若未約定電話,答案請留空白)                                                                                                    |
|                 | 您是否曾在本公司投資匯豐中國動力基金(包含已買回之基金):                                                                                                    |
|                 | 您是否曾在本公司單筆申購基金(不含轉申購):<br>/ / / / / / / / / / / / / / / / / / /                                                                                                     |
|                 | 下一步                                                                                                    |
| ▶ 帳務管理          | 交易系統 > 帳號權限啟用 > 變更及設定密碼                                                                                                    |
| ▶ 資料異動          | 親愛的 TEST16782 小姐,您好:<br>为了保障你的摊益及交易杂合,請重新設定家庭,並定記你設定後的新家庭,以便你下次登入使田網路交易系统的多面服務。                                                                                                    |
| ▶ 注音車道          | 設定使用者密碼                                                                                                    |
| ▶ 個人化首頁         | 輸入使用者密碼:<br>* 請輸入9~20碼的英文字母大寫、小寫及阿拉伯數字                                                                                                    |
| 網路交易            | 再次確認使用者密碼:<br>* 講輸入9~20碼的英文字母大寫、小寫及阿拉伯數字                                                                                                    |
| 0 登入 7 怎能密備     |                                                                                                    |
|                 | 【使用者密碼設定之注意事項】:<br>一. 密碼長度須為9~20碼,須同時包含英文字母大寫、小寫及阿拉伯數字且不可以有空白或其他符號。<br>二. 密碼之字碼組合不得與前5組的使用者密碼重複。<br>三. 考量資訊安全,請避免以下之設定:<br>(1).避免容碼長度的50%以上字碼為相同字碼。<br>(2).避免容碼中任意5個連續字元為鏈盤上連續排列字元,例如:密碼中包括有5個字元是下列文字的部分文字:<br>1234567890、0987654321、1qaz2wsx、qwertyuiop、poiuytrewq、asdfghjkl、lkjhgfdsa、zxcvbnm、mnbvcxz。 |

## 交易系統 > 帳號權限啟用 > 完成帳號啟用

您的新密碼已正式啟用。 請立即使用新使用者密碼登入網站,開始使用本公司所為您提供的各項服務。

立即登入